## KIIRJUHEND

## NETGEAR Nighthawk M1

4GX gigabitine LTE mobiilne ruuter

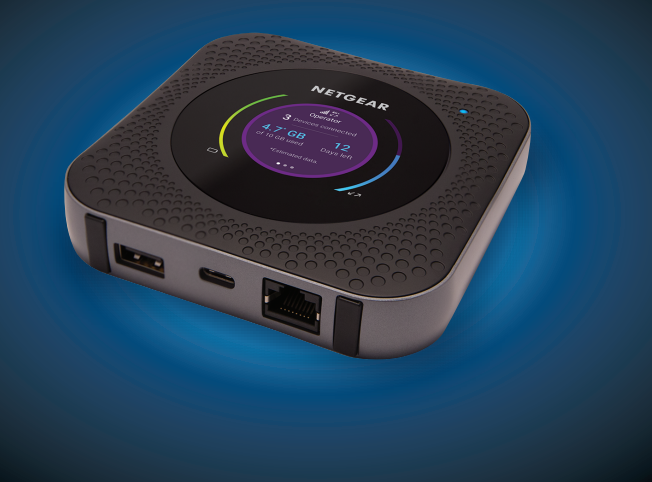

NETGEAR

Nighthawk

#### Pakendi sisu

- Nighthawk M1 mobiilne ruuter ja aku
- Kiirjuhend
- C-tüüpi USB-kaabel
- AC toiteadapter

## 1. Kontrollige SIM-kaarti ja paigaldage aku.

- a. Veenduge, et mobiilse ruuteri toide on väljas.
- **b.** Eemaldage kate mobiilse ruuteri põhjalt. Pange pöidlad kaanel olevatele nooltele ja vajutage samal ajal katet üles lükates.
- **c.** Kontrollige, kas SIM-kaardi pesas on mikro-SIM-kaart.

Kui mikro-SIM-kaart on sisestatud, jätkake sammuga e. Kui mikro-SIM-kaarti ei ole sisestatud, leidke mikro-SIM-kaart ja jätkake sammuga d.

Kehtiva ja aktiveeritud SIM-kaardi saamiseks pöörduge oma mobiilsideteenuse pakkuja poole.

- e. Joondage aku klemmid ja sisestage aku.
- **f.** Kui soetasite mikro-SD-kaardi, sisestage see mikro-SD-pessa. **g.** Pange mobiilse ruuteri kate tagasi.

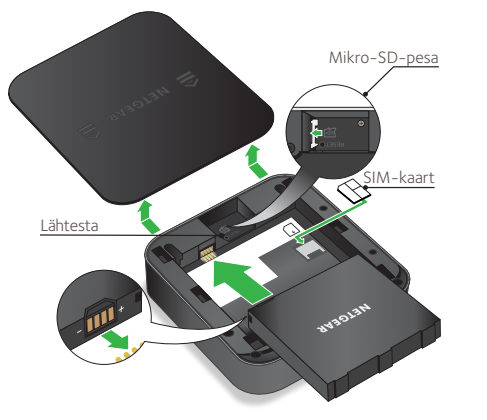

**d.** Libistage mikro-SIM-kaart ettevaatlikult pessa.

#### 2. Laadige alla rakendus NETGEAR Mobile.

Wi-Fi-võrgu nime ja parooli muutmiseks kasutage rakendust NETGEAR Mobile. Seda saate kasutada ka meedia esitamiseks ja jagamiseks ning reisiruuteri funktsiooni lubamiseks.

- a. Ühendage mobiilseade Internetiga.
- **b.** Laadige rakendus NETGEAR Mobile alla aadressilt netgear.com/mobileapps.
- 3. Lülitage mobiilne ruuter sisse.

Vajutage ja hoidke **Power**(toitenuppu) 🛈 mobiilsel ruuteril kolm sekundit.

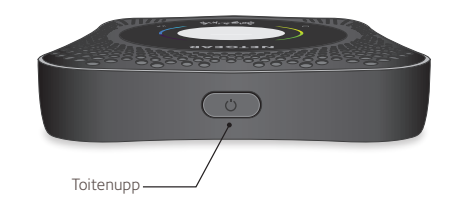

WiFi-võrgu nime ja parooli nägemiseks vajutage ja vabastage Power(toitenupp) Nighthawk M1 ruuteri LCD-ekraanipiltide vaheldamiseks.

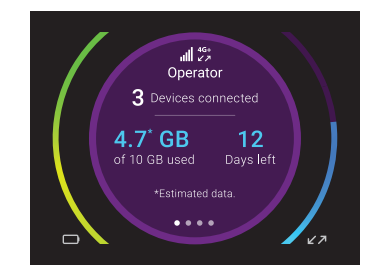

### 4. Ühendage oma seadmed.

a. Kontrollige, kas WiFi on teie arvutis või mobiilsideseadmes lubatud ja otsige WiFi-võrke. Lisateavet WiFi-võrkude otsimise kohta leiate järgmisest tabelist või oma Wi-Fi-toega seadme kasutusjuhendist.

| Windows        | Klõpsake ikooni <b>Internet Access</b> (internetiühendus<br>mis on üldjuhul ekraani alumisel serval, paremal. |  |
|----------------|----------------------------------------------------------------------------------------------------|--|
| Мас            | Valige Wi-Fi > Network(võrk)                                                                                  |  |
| Mobiil-seadmed | Toksake <b>Settings</b> (Seaded <b>) &gt; Wi-Fi</b> .                                                         |  |

- **b.** WiFi-võrgu nime ja parooli nägemiseks vajutage ja vabastage **Power**(toitenupp) Nighthawk M1 ruuteri LCD-ekraanipiltide vaheldamiseks.
- c. Valige Nighthawk M1 ekraanile kuvatud WiFi-võrgu nime.
- **d.** Sisestage WiFi-parool täpselt nii, nagu see on kuvatud Nighthawk M1 ekraanile.
- **MÄRKUS.** Teie parool on tõstutundlik. Soovitame tungivalt vahetada vaikimisi administraatori parool.

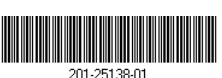

e. Ruuteri kasutamiseks internetilüüsina ühendage Etherneti seade Nighthawk M1 ruuteri Etherneti pordiga.

#### 5. Seadistage seade.

- a. Kasutage rakendust NETGEAR Mobile või vaadake veebilehele http://m1login.net või http://192.168.1.1 Nighthawk M1 ruuteriga ühendatud seadmest.
- **b.** Järgige juhiseid ekraanil. Soovitame tungivalt vahetada vaikimisi administraatori parool.

## Täpsem konfiguratsioon ja funktsioonid

- Nighthawk M1 ruuteri kodulehele logimiseks:
- **1.** Käivitage veebibrauser Nighthawk M1 ruuteriga ühendatud seadmest
- **2.** Sisestage veebibrauseri aadressireale http://m1login.net või http://192.168.1.1.
- **3.** Sisestage **Sign In**(logimise) väljale vaikimisi parool ja klõpsake nupule **Sign In**(logi sisse). Vaikimisi parooli leiate modemi sildilt. Kuigi sisestatav parool on modemi jaoks kordumatu ja turvaline, soovitame selle muuta parooliks, mida soovite kasutada.

#### Laadige meediafailid Nighthawk M1 ruuterisse

Meediafaile saate laadida kas mikro-SD-kaardile või Nighthawk M1 ruuteriga ühendatud USB-mäluseadmesse. Mikro-SD-kaarte ja USBmäluseadmeid müüakse eraldi. Meedia ja Etherneti toe lubamiseks peate esmalt valima suvandi **Charge Only**(ainult laadimiseks) (Settings(seaded) > Router Setup(Ruuteri seadistus) > Use USB **port for**(Kasuta USB-porti).

# arvutiga:

- 2. Klõpsake vahekaarti MyMedia.
- **3.** Lohistage oma failid lehele.

# laadimiseks

Kui teie nutitelefoni või muu seadme aku on tühjenemas, siis selle laadumiseks ühendage see M1 USB A-porti. Kiirlaadimine algab automaatselt kohe, kui seadmed on ühendatud.

#### Meediafailide üleslaadimiseks Nighthawk M1 ruuterisse

1. Logige Nighthawk M1 ruuteri kodulehele.

#### Kasutage Nighthawk M1 ruuterit teiste seadmete

#### **Oleku LED**

| Aeglane sinine<br>vilkumine  | Nighthawk M1 ruuter on valmis.       |
|------------------------------|--------------------------------------|
| Kiire sinine<br>vilkumine    | Nighthawk M1 ruuter edastab andmeid. |
| Aeglane kollane<br>vilkumine | Nighthawk M1 ruuter ei ole valmis.   |

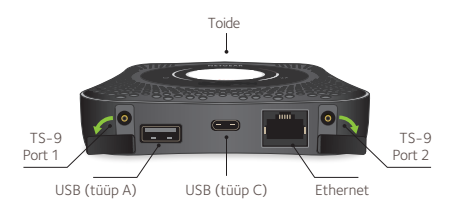

© NETGEAR, Inc., NETGEAR ja NETGEAR Logo on ettevõtte NETGEAR, Inc. kaubamärgid. Mitte-NETGEARi kaubamärke on kasutatud vaid viitamiseks. NETGEAR, Inc., 350 E. Plumeria Drive, San Jose, CA, 95134 USA.

NETGEAR INTL LTD Building 3, University Technology Centre Curraheen Road, Cork, lirimaa

#### Toitenupp

|  | Lülitage ruuter sisse.  | Vajutage ja hoidke <b>Power</b> (toitenupp |
|--|-------------------------|--------------------------------------------|
|  | Lülitage ruuter välja.  | Vajutage ja hoidke <b>Power</b> (toitenupp |
|  | Äratage ruuter.         | Vajutage <b>Power</b> (toitenupule) ja vab |
|  | Vaheldage ekraanipilte. | Vajutage <b>Power</b> (toitenupule) ja vab |

Lisateabe saamiseks vt *netgear.com/support*, kust leiate täieliku kasutusjuhendi ja saate laadida alla püsivara uuendusi.

#### Nõuetele vastavus

Kehtiva ELi vastavusdeklaratsiooni leiate aadressilt http://kb.netgear.com/app/answers/detail/a\_id/11621.

Õigusliku vastavusteabe leiate: http://www.netgear.com/about/regulatory/. Enne seadme elektrivõrguga ühendamist lugege regulatiivsetele nõuetele vastavuse deklaratsiooni.

ppu) kolm sekundit.

ppu) viis sekundit.

bastage see kiiresti.

bastage see kiiresti.